# 关于举办广东省高校大学生 读秀检索技能大赛的通知

为有效提升高校大学生信息素养水平,增强大学生获取和整合知 识的能力,不断激发大学生的探究精神和创新意识,特举办广东省高 校大学生读秀检索技能大赛。

#### 一、大赛主题

知识发现与创新

# 二、大赛宗旨

- 1. 促进大学生信息素养能力的提升与发展;
- 2. 增强大学生对信息检索技能学习的关注与参与度;
- 3. 加强高校图书馆资源与服务的宣传推广。

#### 三、组织机构

主办单位: 广东省高校图工委服务创新委员会

承办单位: 南方医科大学图书馆

协办单位:广州超星信息技术有限公司

# 四、活动对象

广东省内各高校在校大学生

## 五、比赛内容

围绕读秀中文学术搜索开展知识检索竞赛,能正确利用读秀知识 库查找、发现以及整合运用知识。

## 六、报名和比赛流程

先扫描二维码,按提示下载安装"超星学习通 APP",然后用本校 借阅证账号登录"超星学习通",点击右上角"邀请码",通过输入统 一邀请码"3583528"即可进入"广东省高校大学生读秀检索技能大赛" 参赛专区,进行线上答题。加入参赛区的选手可自动进入活动交流群。 超星学习通使用说明详见通知后面的附件 1。

答题时,超星学习通答题系统会以智能组卷方式形成试题,随机 分配给参赛者。试题内容由选择题、判断题、填空题三个环节组成。 每套试卷 50 道题,答题限时 20 分钟。初赛结束后,根据系统智能评判 得分,每个学校选拔得分排名前 5%(每个学校保底三位)的选手进入 决赛,相同分数用时少者为先。

决赛方式仍采用超星学习通线上答题,参赛选手通过输入决赛邀 请码进入专区答题。决赛时,超星学习通将智能组卷形成试题。每组 试卷 50 道题,答题限时 20 分钟。

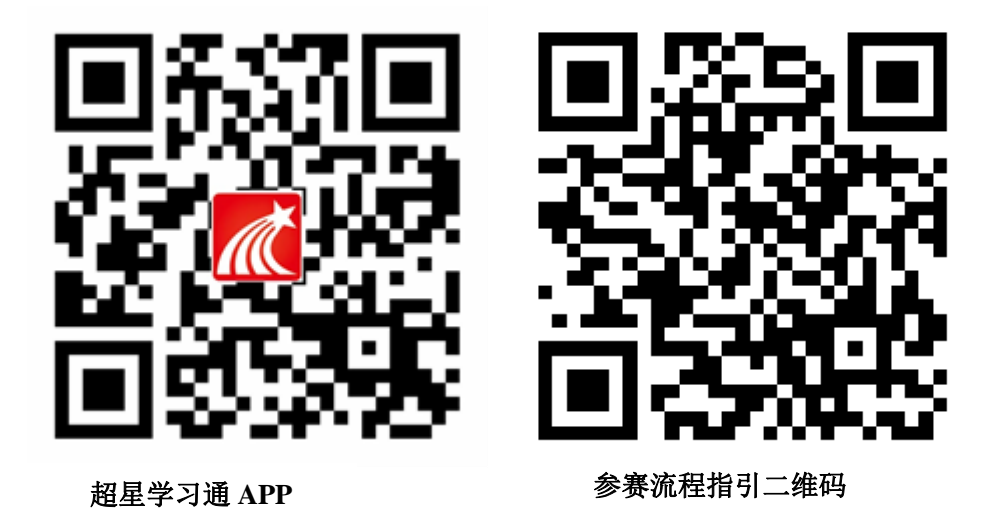

南方医科大学图书馆

#### 七、时间安排

本次大赛一律采用在线答题方式进行,分为初赛和决赛两个阶段。 参赛选手需在规定日期内,进入超星学习通"广东省高校大学生读秀 检索技能大赛"专区在线答题。

1. 初赛时间: 2019年4月23日00:00至2019年4月29日24:00

2. 决赛时间: 2019 年 5 月 6 日 00:00-24:00。

为确保大赛的公正性、透明性,所有参赛选手完成答题后,系统 会即时显示个人得分和所用时间。进入决赛的选手名单、得分和所用 时间等信息将于 2019 年 4 月 30 日在超星学习通中公布,决赛邀请码 将另行通知。

八、奖励办法

 初赛:对各校参加初赛未进入决赛的前 30 名选手颁发纪念礼品 和证书。

2. 决赛: 对各校进入决赛的选手颁发奖品和证书。

一等奖:3名,各奖励华为mate20 麒麟 980AI 智能芯片 6GB+64GB 手机一台,价值 3499 元;

二等奖:5名,各奖励华为平板 M5 青春版 10.1 英寸智能语音平板 4GB+128GB WiFi 版一台,价值 2199 元;

三等奖: 10 名, 各奖励华为 AI 智能音箱一个, 价值 399 元;

优秀奖:其他入围决赛的选手各获得精美礼品一份。

3.组织奖:根据各高校参赛人数,评选出高校图书馆最佳组织奖
15名,各奖励定制奖杯一座。

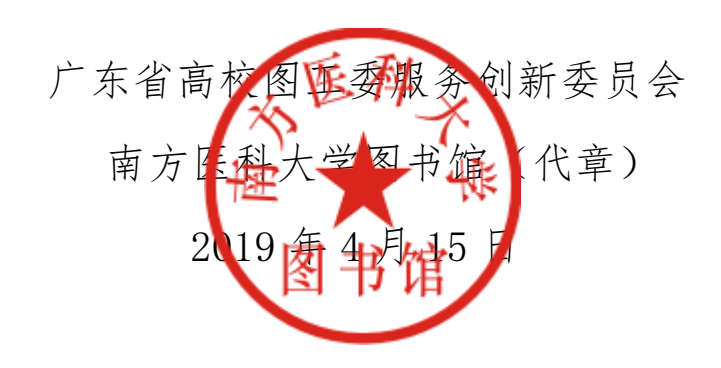

附件 1: "读秀知识检索竞赛"流程指引

1.下载"学习通" app;

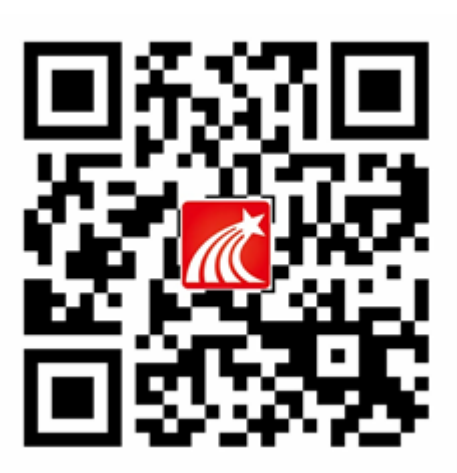

参赛流程指引二维码

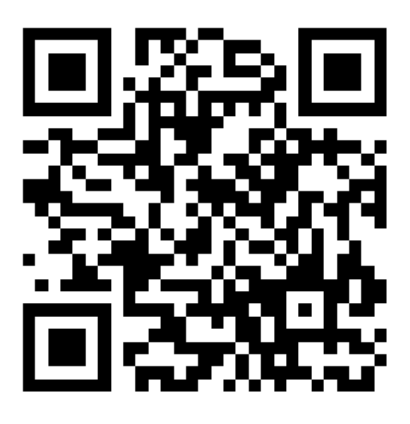

2.打开学习通,点击右下角"我的",再点击左上角的头像"请先登录",新 用户注册方式有两种:

①点击左下方"新用户注册",用手机号码注册账号,再绑定学校学号信息(请务必绑定学校学号信息,否则将无法取得获奖资格),如下图所示:

| *8844 s.9 0 | 1 85 - 4 先 4 26% = 1 上午 9:59 | •          |        | •          |                 |              |
|-------------|------------------------------|------------|--------|------------|-----------------|--------------|
|             | 客服                           | < <        | 客根     | <          | 单位验证            | 客服           |
| 登录          | ļ                            | 注册         | 1      | 请务必<br>否则将 | ·绑定学校学<br>无法取得表 | 户号信息<br>疾奖资格 |
|             |                              | 填入手机-      | 号码     | \$(0/\$)   |                 |              |
|             | 忘记密码?                        | 验证码        | 获取验证码  | T.2.4      |                 |              |
| 登录          |                              | 设置密码       | المحرف |            | 确定              |              |
| 新用户注册       | 手机验证码登录                      | <b>-</b> 7 | 步      |            |                 |              |
|             |                              |            |        |            |                 |              |
| 其他登录        | 方式                           |            |        |            |                 |              |
| C           |                              |            |        |            | $\bigcirc$      |              |

②点击下方"其他登陆方式",选用机构账号登陆。如下图所示:

| ینود خ <sup>ر</sup> مارد | Lall41% ■)下午2:17 | • -   | ●<br>& all ##35% ■⊃ 下午1:08 | •      | ±1:08 |
|--------------------------|------------------|-------|----------------------------|--------|-------|
| 我                        |                  |       | 客服                         | - く 客服 | Ξ     |
| 请先登录                     | >                | 登录    | 1                          | 机构登录   |       |
| 🔷 课程                     | >                | 手机号   |                            | 学校/单位  |       |
| 🚬 收藏                     | >                | 密码    | 忘记密码?                      | 学号/工号  |       |
| 13 小组                    | >                |       | 중录                         | 密码     |       |
| 1 笔记本                    | >                |       |                            |        | -     |
| ▲ 云盘                     | >                | 新用户注册 | 手机验证码登录                    | 登录     |       |
| O 设置                     | >                |       |                            |        |       |
| 电脑端: v.chaoxing.co       | m                |       |                            |        |       |
|                          | R                | 其他    | 登录方式                       |        |       |
| $\bigcirc$               | )                | (     | )                          | 0      |       |

3.登录成功后,点击左下角"首页",在该界面右上角"邀请码"中输入 "3583528"进入广东省高校大学生读秀检索技能大赛参赛区。

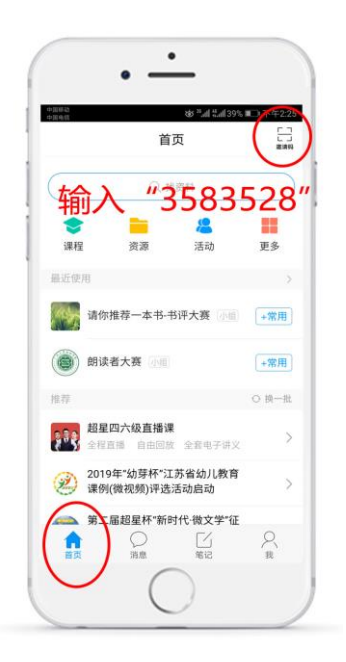

4.进入参赛区后,在规定时间内答题即可。